## 因材網-學生初次登入步驟

1. 登入因材網 https://adl.edu.tw/index AIAL2.php

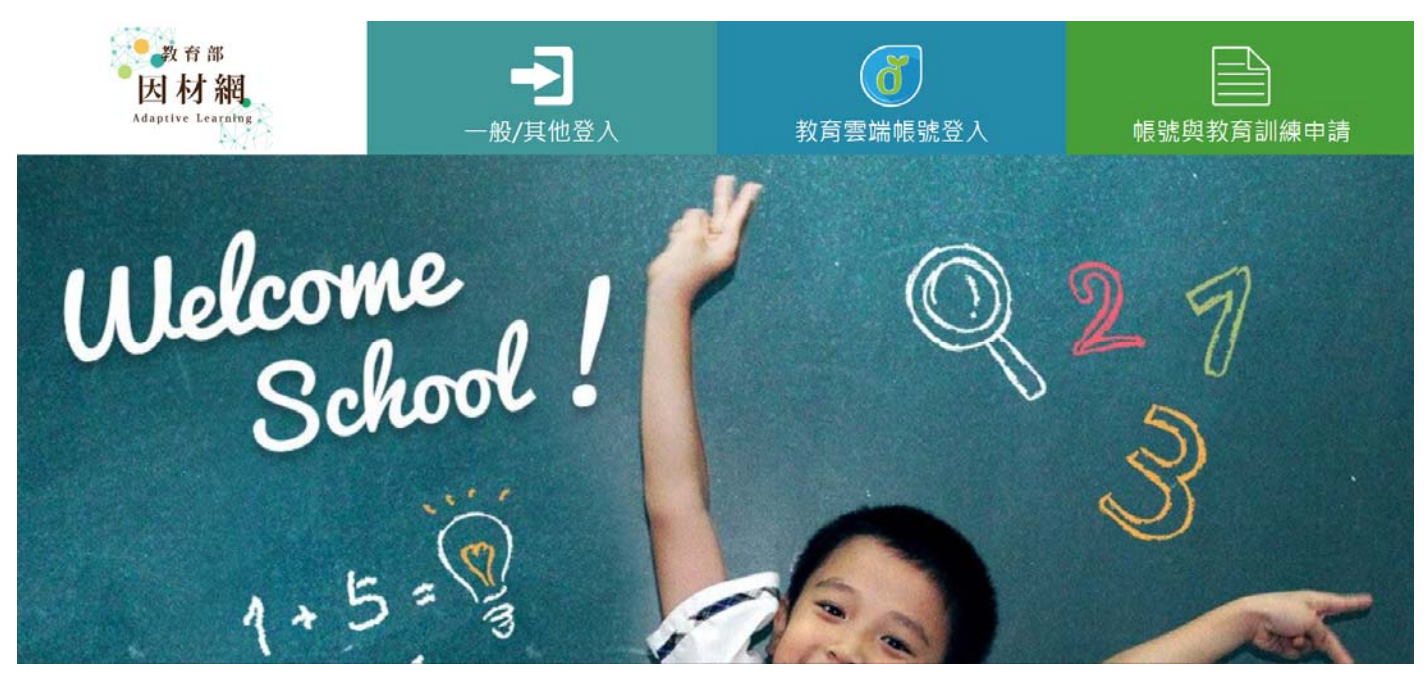

2. 選擇「使用縣市帳號登入」

| 因材網                             |              |  |  |  |
|---------------------------------|--------------|--|--|--|
| 以 <b>教育雲端帳號登入</b> 使用 因材網 所提供的服務 |              |  |  |  |
| <b>1</b> account                | @mail.edu.tw |  |  |  |
| 確定                              |              |  |  |  |
| 忘記教育雲端帳號 忘記教育雲端密碼               |              |  |  |  |
| 申請教育雲端帳號                        |              |  |  |  |
|                                 |              |  |  |  |
| 使用縣市帳號登入                        |              |  |  |  |

3. 選擇「臺南市」縣市帳號

縣市帳號登入

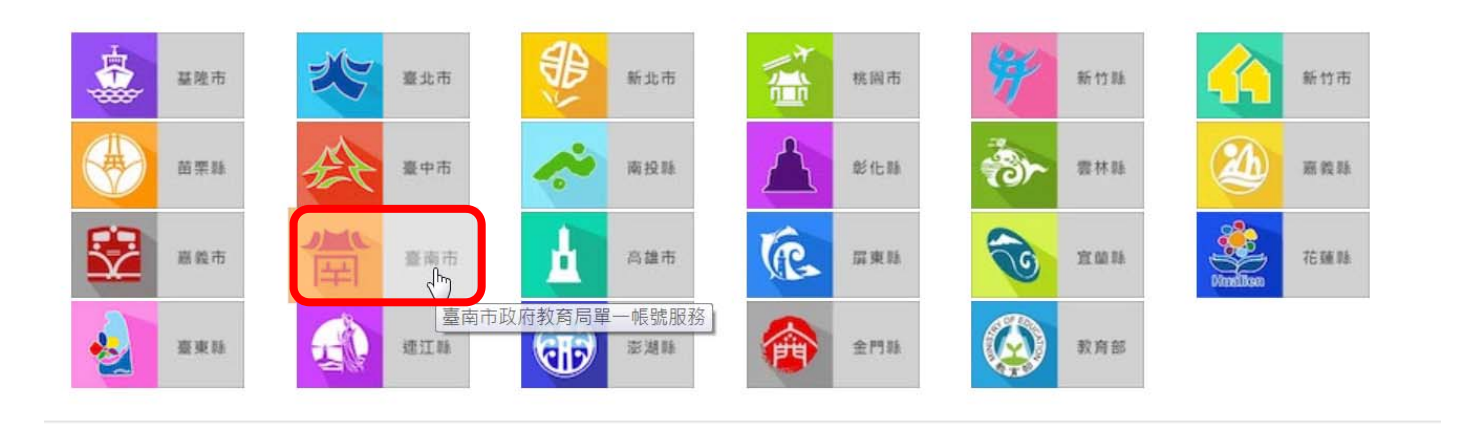

關閉

4. 輸入 Open ID 帳號及密碼

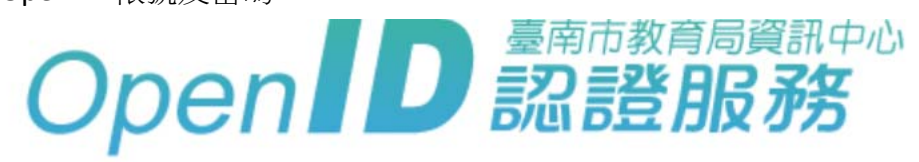

您即將登入:詳細訊息: 🗸

|          | 輸入電子郵件帳號 | @tn.edu.tw |
|----------|----------|------------|
| <b>e</b> | 輸入電子郵件密碼 |            |
| □ 記住帳    | 號        |            |

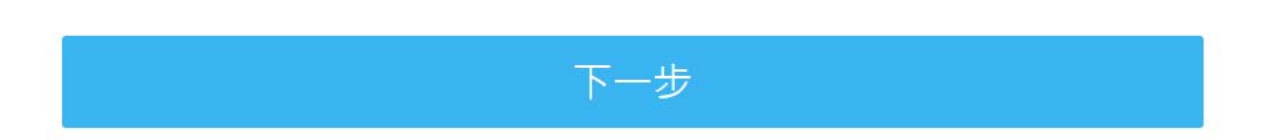

5. 選擇「我知道了」

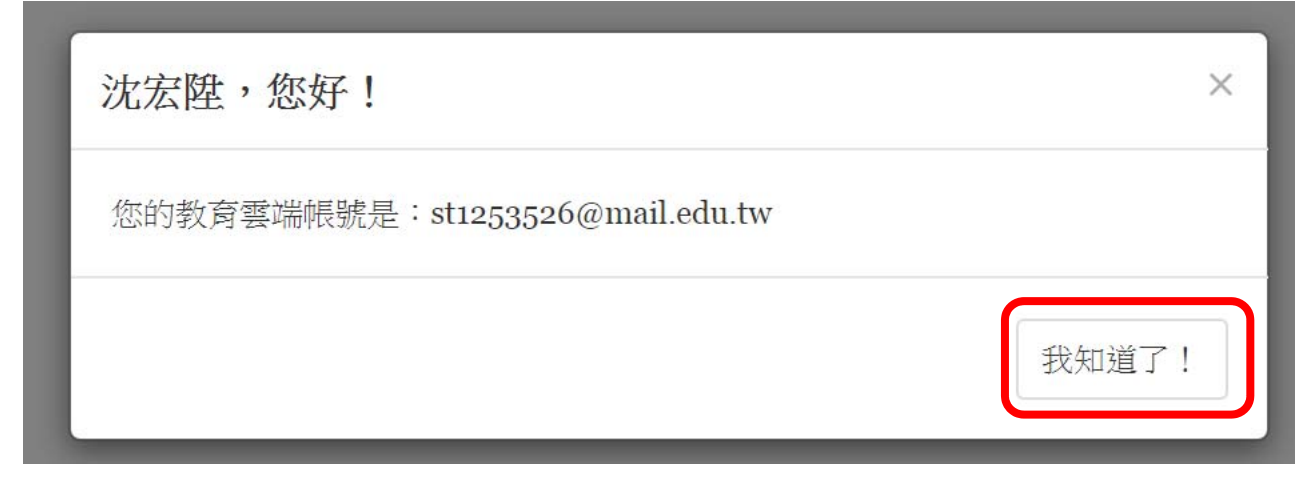

6. 「同意授權」

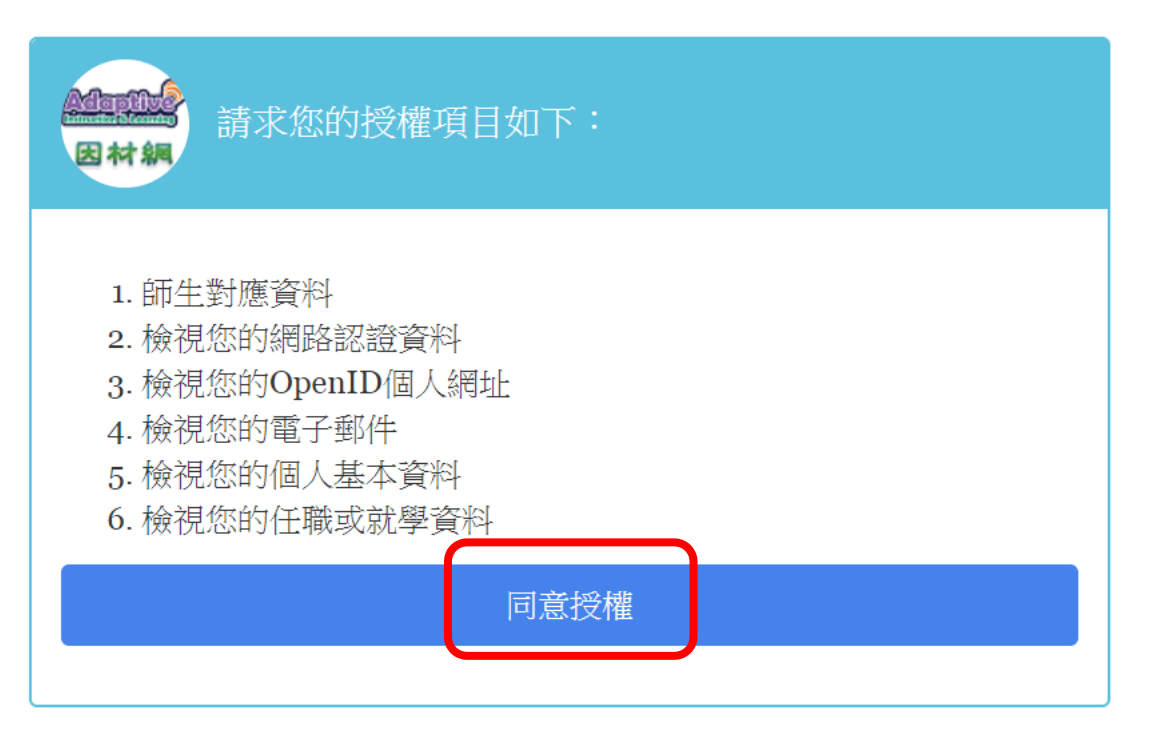

7. 按下「確定」

使用 教育雲端帳號服務(openID) 登入授權後,會進行以下的驗証與審核流程

我有因材網帳號·要綁定教育雲端帳號服務

| <ol> <li>若已有因材網帳號,若無法驗証成功時,可以使用 忘記帳號的功能 確認 原先</li> <li>設定完成後,以後可直接登入因材網。</li> </ol> | 5匯入因材網的帳號。 |
|-------------------------------------------------------------------------------------|------------|
| 没有因材網帳號或轉學校                                                                         |            |
| 1.請輸入基本資料。<br>2.系統將會自動幫您創建帳號,以後可直接登入因材網。<br>確定                                      |            |

8. 選「年級」和「班級」後,按下「完成」

## 市立下營國中

步驟一:學生請選擇目前年班/老師請選導師班

| 姓名                                                                                          | 身份 | 年級       | 斑級         | Email                 |  |
|---------------------------------------------------------------------------------------------|----|----------|------------|-----------------------|--|
| 沈宏陞                                                                                         | 學生 | 無 ▼<br>毎 | <b># v</b> | st1253526@mail.edu.tw |  |
| 步驟二: ● 我沒有[市立下營國中的[ <mark>8]。</mark> 虎·或轉學校 ● 我有[市立下營國中]的因材網帳號·要綁定教育雲端帳號服務<br>9<br>性別: ○男⇒大 |    |          |            |                       |  |
| 完成 取消<br>完成 取消<br>予您已網定過可嘗試F5重新,讀取資料進行比對                                                    |    |          |            |                       |  |

9. 選「我有-市立下營國中」的因材網帳號,要綁定教育雲端帳號服務、輸入「學號」、按「完 成」。

| 市立下營國中<br>步驟一:學生請選擇目前年班/老師請選導師班                                                      |    |     |    |                       |  |  |
|--------------------------------------------------------------------------------------|----|-----|----|-----------------------|--|--|
| 姓名                                                                                   | 身份 | 年級  | 斑級 | Email                 |  |  |
| 沈宏陞                                                                                  | 學生 | 8 🔻 | 1  | st1253526@mail.edu.tw |  |  |
| 步驟二: ◎ 我沒有[市立下營國中]的因材網帳號,或轉學校 %我有[市立下營國中]的因材網帳號,要綁定教育雲端帳號服務<br>登入帳號/學號: 請輸入登入帳號 忘記帳號 |    |     |    |                       |  |  |
| 完成 取消<br>若您已綿定過可嘗試F5重新·讀取資料進行比對                                                      |    |     |    |                       |  |  |

## 10. 按「ok」,之後按「F5」重新整理。

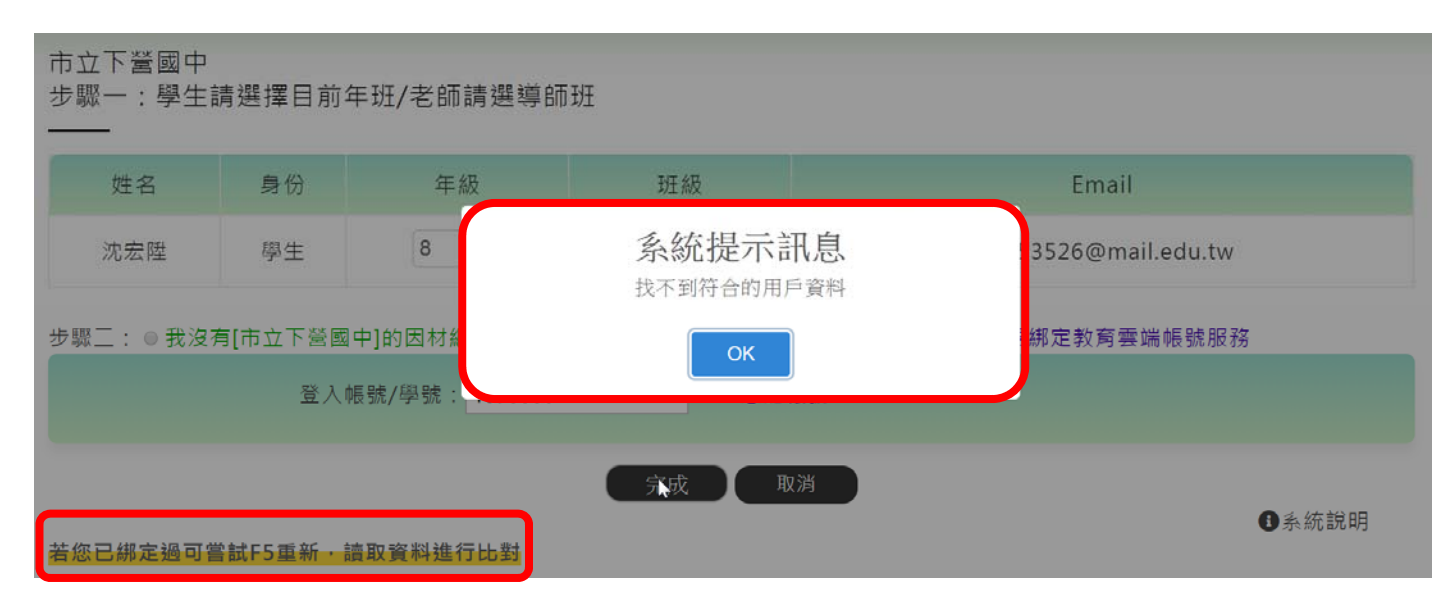

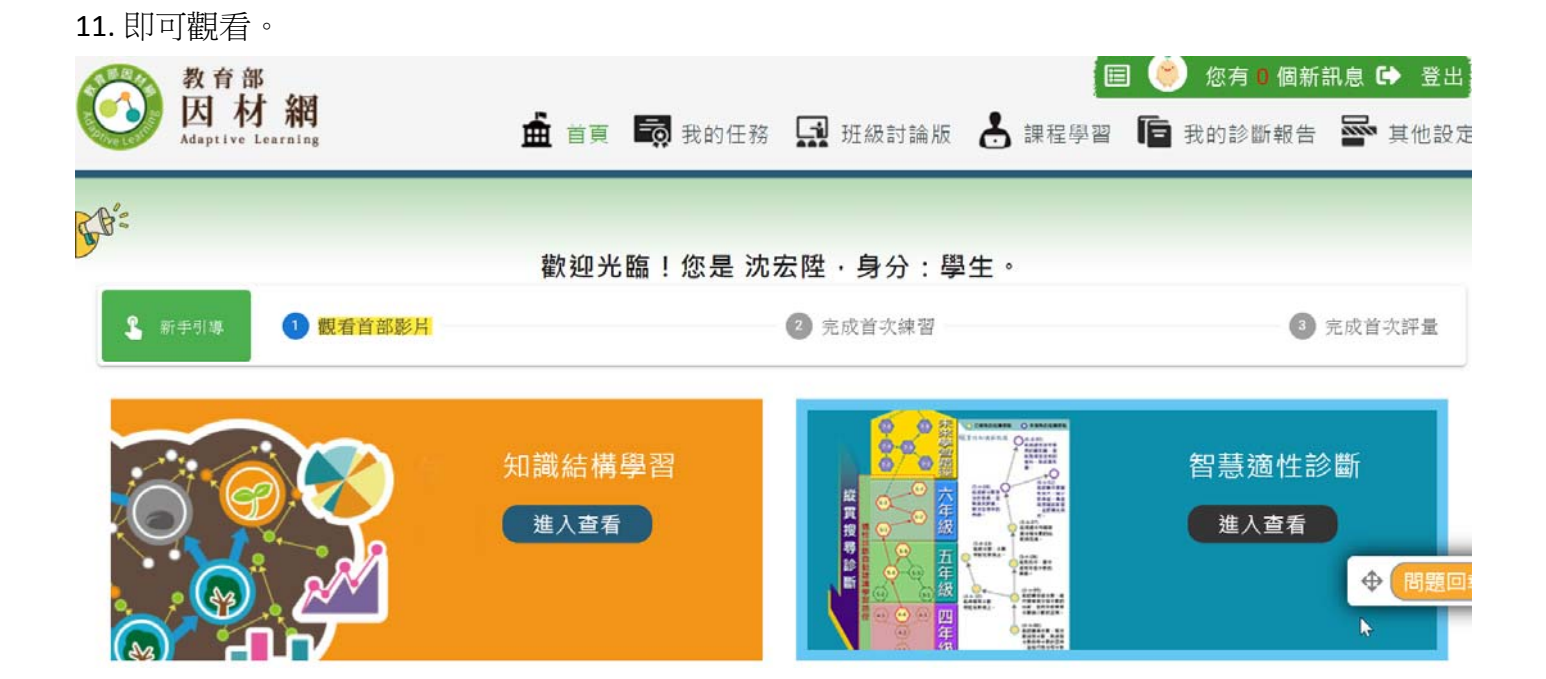